From the CU System landing page at <u>https://cusystem.zoom.us/</u>, you can:

- **Download Zoom Client** and install it on your computer
- Join a meeting in progress
- Host a meeting
- <u>SSO to manage your individual CU System account</u>
- Non-SSO to manage your Shared CU System account.

You can also do the same things directly from the locally installed Zoom application.

• Sign in with the locally installed Zoom Application

For any issues, please contact <a>zoomsupport@cu.edu</a>

### To install the Zoom client:

1. Click Download Client

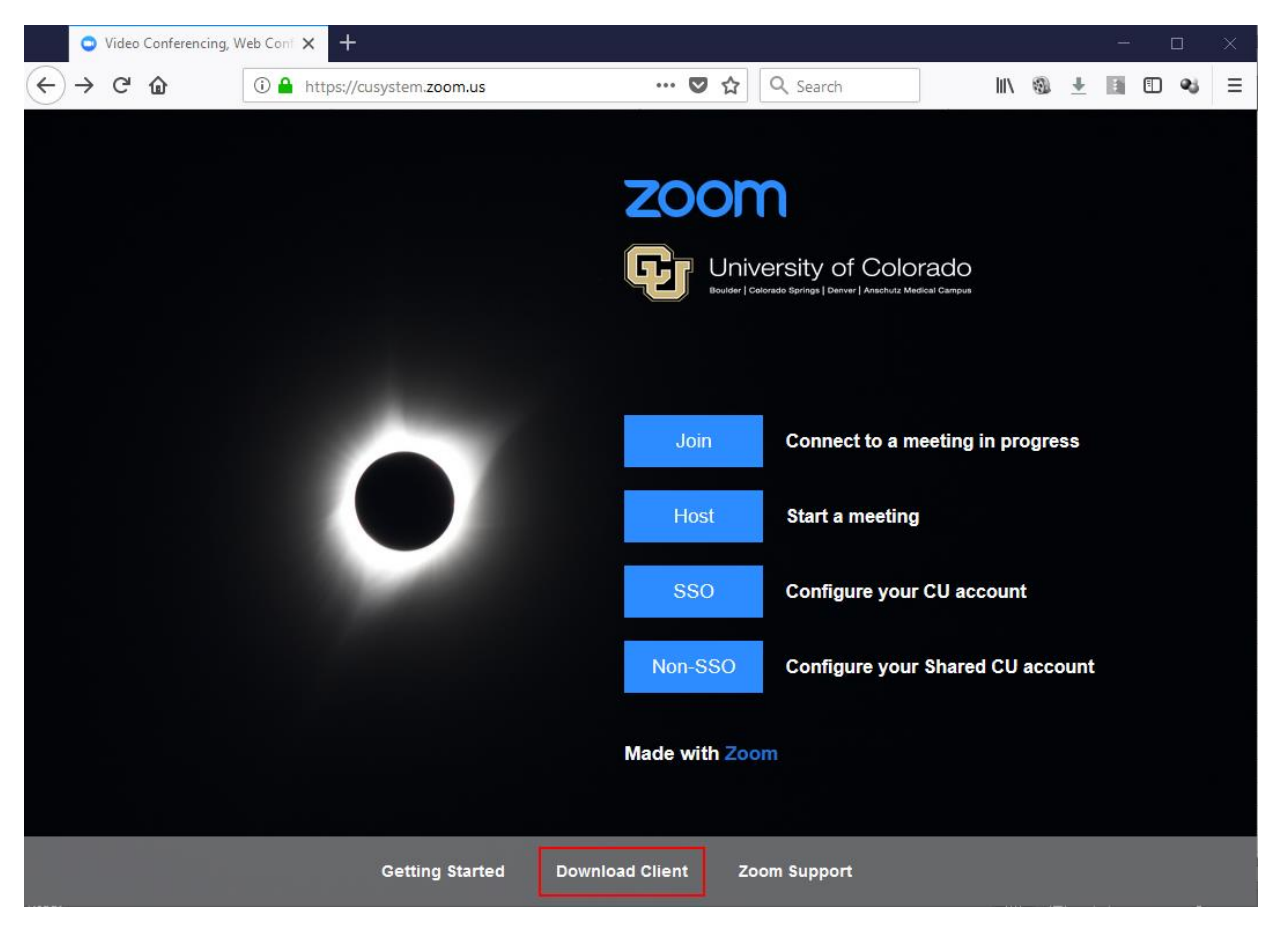

2. Click Download

## Zoom Client for Meetings

The web browser client will download automatically when you start or join your first Zoom meeting, and is also available for manual download here.

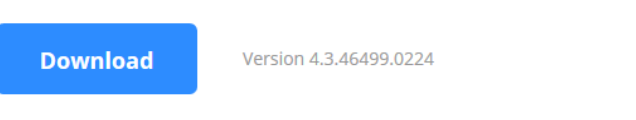

3. Depending on your browser, click Save File and then execute it from where you saved it or Run to execute it directly.

| Opening ZoomInstaller.exe          |           | ×      |
|------------------------------------|-----------|--------|
| You have chosen to open:           |           |        |
| <b>ZoomInstaller.exe</b>           |           |        |
| which is: EXE file (9.1 MB)        |           |        |
| from: https://d11yldzmag5yn.cloudf | front.net |        |
| Would you like to save this file?  |           |        |
|                                    | Save File | Cancel |

4. Once it has completed the installation, the Zoom application will launch automatically.

| zoom           |                                   |                        |                                   |
|----------------|-----------------------------------|------------------------|-----------------------------------|
|                |                                   |                        |                                   |
| Join a Meeting |                                   |                        |                                   |
| Sign In        |                                   |                        |                                   |
|                |                                   |                        |                                   |
|                |                                   |                        |                                   |
|                | ZOOM<br>Join a Meeting<br>Sign In | ZOOM<br>Join a Meeting | ZOOM<br>Join a Meeting<br>Sign In |

5. For additional sign in steps, go to the Sign in with the locally installed Zoom Application section.

## To Join a meeting in progress

1. 2. 3.

| Click                                                                                                    | Join | Connect to a mee | eting in progress                    |                |                |
|----------------------------------------------------------------------------------------------------|------|------------------|--------------------------------------|----------------|----------------|
| Enter the Meeting ID or Personal Link Name and then click Join<br>If your browser prompts you, allow it to launch the Zoom application. |      |                  |                                      |                |                |
|                                                                                                    |      |                  | Launch Application                   |                |                |
|                                                                                                    |      |                  | This link needs to be op<br>Send to: | ened with an a | pplication.    |
|                                                                                                    |      |                  | Zoom Meeting                         | 5              |                |
|                                                                                                    |      |                  | Choose other Applicat                | ion            | <u>C</u> hoose |
|                                                                                                    |      |                  |                                      |                |                |
|                                                                                                    |      |                  | Remember my choi                     | ce for zoommto | g links.       |
|                                                                                                    |      |                  |                                      |                |                |

4. You will join the meeting and then you can make your preferred audio conference options: **Phone Call** or **Computer Audio** 

 $\times$ 

| Choose ONE of the audio conferen | ce option        | s                        |                | $\times$ |
|----------------------------------|------------------|--------------------------|----------------|----------|
| Y Phone Call                     |                  |                          | Computer Audio |          |
|                                  |                  |                          |                |          |
| Dial:                            | +1 929<br>+1 669 | 9 205 6099<br>9 900 6833 |                |          |
| Meeting ID:                      | 39.0             | 04010                    |                |          |
| Participant ID:                  | 35               |                          |                |          |
|                                  | Do               | ne                       |                |          |

## To Host a meeting

1.

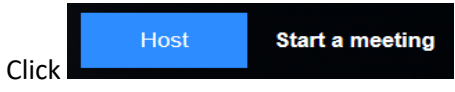

2. Select the appropriate campus to authenticate to:

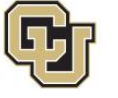

University of Colorado Boulder | Colorado Springs | Denver | Anschutz Medical Campus

Select your campus for authentication:

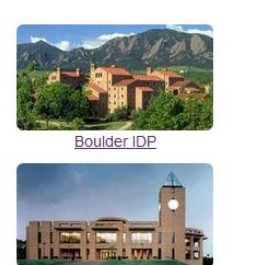

Colorado Springs

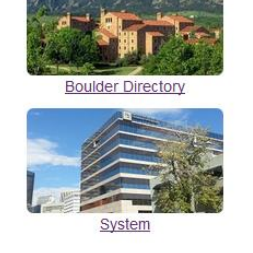

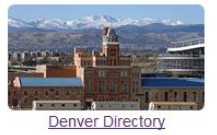

3. Enter your campus credentials through your respective authentication screen:

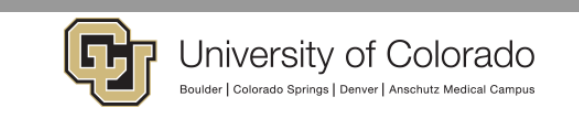

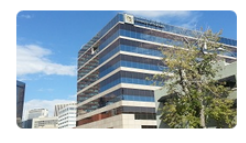

#### CU System Administration

Failure to follow University data security and confidentiality requirements may subject the user to penalties such as employment termination, suspension of access privileges, a letter of reprimand, an unsatisfactory performance evaluation and/or accountability in a court of law. By logging on you acknowledge your acceptance of this statement.

|              | You are logging into: ADFS                         |             |
|--------------|----------------------------------------------------|-------------|
|              | UserID                                             | )           |
|              | Password                                           |             |
|              | Submit                                             |             |
| This login p | age only accepts a <u>CU System ID</u> username an | d password. |
|              | Password Help                                      |             |

4. If your browser prompts you, allow it to launch the Zoom application.

| Launch Application                                            | ×  |  |  |  |
|---------------------------------------------------------------|----|--|--|--|
| This link needs to be opened with an application.<br>Send to: |    |  |  |  |
| Zoom Meetings                                                 |    |  |  |  |
| Choose other Application <u>Choose</u>                        |    |  |  |  |
| <u>R</u> emember my choice for zoommtg links.                 |    |  |  |  |
| Cancel Open lin                                               | ۱k |  |  |  |

5. You will join the meeting and then you can make your preferred audio conference options: Phone Call or Computer Audio

| Choose ONE of the audio conference | options                          | ×              |
|------------------------------------|----------------------------------|----------------|
| 🔮 Phone Call                       | 1                                | Computer Audio |
|                                    |                                  |                |
| Dial: +                            | 1 929 205 6099<br>1 669 900 6833 |                |
| Meeting ID:                        | 19-100-000                       |                |
| Participant ID: 3                  | 5                                |                |
|                                    | Done                             |                |

### To manage your individual CU System account:

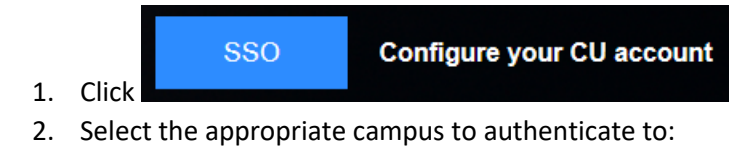

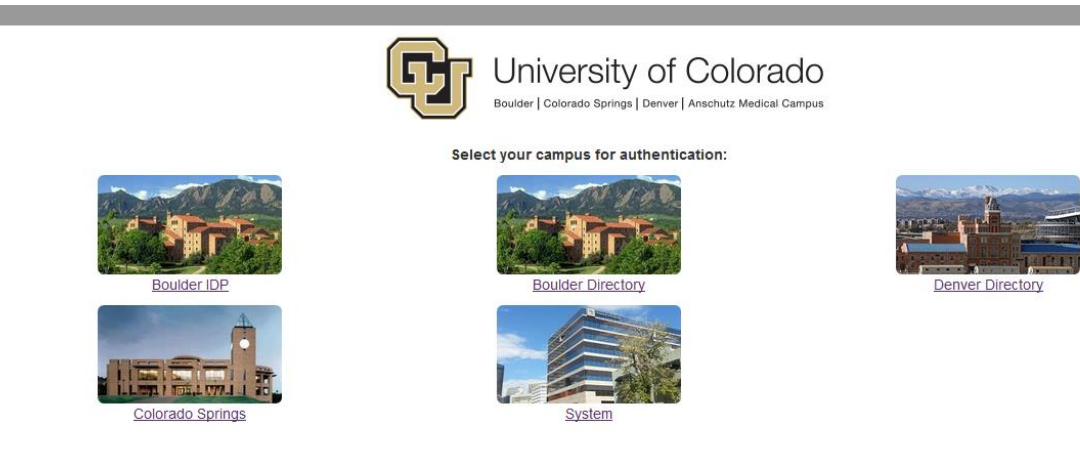

3. Enter your campus credentials through your respective authentication screen:

| University of Colorado<br>Boulder   Colorado Springs   Denver   Anschutz Medical Campus                                                                                                    |                                                                           |   |  |  |  |
|----------------------------------------------------------------------------------------------------|---------------------------------------------------------------------------|---|--|--|--|
|                                                                                                    |                                                                           |   |  |  |  |
|                                                                                                    | CU System Administration                                                  |   |  |  |  |
| Failure to follow University data security and confidentiality requirements may subject the user to penalties such<br>as employment termination, suspension of access privileges, a letter of reprimand, an unsatisfactory<br>performance evaluation and/or accountability in a court of law. By logging on you acknowledge your acceptance of<br>this statement. |                                                                           |   |  |  |  |
|                                                                                                    | You are logging into: ADFS                                                |   |  |  |  |
| (                                                                                                    | UserID                                                                    | ) |  |  |  |
| Password                                                                                                    |                                                                           |   |  |  |  |
|                                                                                                    | Submit                                                                    |   |  |  |  |
| This login pa                                                                                                    | This login page only accepts a <u>CU System ID</u> username and password. |   |  |  |  |

4. If you authenticate successfully, you will be brought to your Account Profile page:

zoom

SCHEDULE A MEETING JOIN A MEETING HOST A MEETING - SIGN OUT

| My Profile                                                                             |                       | Tony Songhirom                                  | Edit      |
|----------------------------------------------------------------------------------------|-----------------------|-------------------------------------------------|-----------|
| My Meeting Settings                                                                    |                       | Account No.                                     |           |
| My Meetings                                                                            |                       |                                                 |           |
| My Recordings                                                                          |                       |                                                 |           |
| My Webinars                                                                            | Change                |                                                 |           |
| Room Management                                                                        | Personal Meeting ID   | TT9-700-0033                                    | Edit      |
| Zoom Rooms                                                                             |                       | https://cusystem.zoom.us/j/                     |           |
| Calendar Integration                                                                   |                       | imes Use this ID for instant meetings           |           |
| Digital Signage Content                                                                | Descendentials        |                                                 |           |
| Cisco/Polycom Rooms                                                                    | Personal Link         | Not set yet.                                    | Customize |
| User Management                                                                        | Sign-In Email         |                                                 |           |
|                                                                                        | Sign in Ernan         | @cu.edu                                         |           |
| Users                                                                                  | Sonnenan              | ©cu.edu<br>Linked accounts:                     |           |
| Users<br>Group Management                                                              |                       | @cu.edu<br>Linked accounts:                     |           |
| Users Group Management Account Management                                              | User Type             | Pro 💿                                           |           |
| Users Group Management Account Management Account Profile                              | User Type<br>Capacity | Pro  100  100                                   |           |
| Users<br>Group Management<br>Account Management<br>Account Profile<br>Account Settings | User Type<br>Capacity | Inked accounts:       Pro       Meeting     100 |           |

# To manage your shared CU System account

| 1. | Non-SSO<br>Click       | Configure your Shared CU account |                  |
|----|------------------------|----------------------------------|------------------|
| 2. | Enter your credentials | and click Sign In                |                  |
|    |                        | Sign In                          |                  |
|    |                        | Email address                    |                  |
|    |                        | Email address                    |                  |
|    |                        | Password                         |                  |
|    |                        | Password                         |                  |
|    |                        | Sign In                          |                  |
|    |                        | Forgot password?                 | ☑ Stay signed in |
|    |                        | Or, sign in with Google or       | Facebook         |

New to Zoom? Sign Up Free

3. If you authenticate successfully, you will be brought to your Account Profile page:

|                         | NS & PRICING CONTACT SALES | SCHEDULE A MEETING JOIN A MEETING HOST A MEETIN | NG - SIGN OUT |
|-------------------------|----------------------------|-------------------------------------------------|---------------|
| My Profile              |                            | Tony Sengnhirom                                 | Edit          |
| My Meeting Settings     |                            | Account No.                                     |               |
| My Meetings             |                            |                                                 |               |
| My Recordings           |                            |                                                 |               |
| My Webinars             | Change                     |                                                 |               |
| Room Management         | Personal Meeting ID        | 775-705-0133                                    | Edit          |
| Zoom Rooms              | 15                         | https://cusystem.zoom.us/j/                     |               |
| Calendar Integration    |                            | $\times$ Use this ID for instant meetings       |               |
| Digital Signage Content | Deresal Lisk               |                                                 |               |
| Cisco/Polycom Rooms     | Personal Link              | Not set yet.                                    | Customize     |
| User Management         | Sign-In Email              | @cu.edu                                         |               |
| Users                   |                            | Linked accounts:                                |               |
| Group Management        |                            |                                                 |               |
| Account Management      | User Type                  | Pro 😡                                           |               |
| Account Profile         | Capacity                   | Meeting 100 😡                                   |               |
| Account Settings        |                            |                                                 |               |
| Billing                 | Time Zone                  | (GMT-7:00) Mountain Time (US and Canada)        | Edit          |

# Sign in with the locally installed Zoom Application

| 1. | Launch the application and cl  | Coom Cloud Meetings        |                             | - 🗆 X                   |
|----|--------------------------------|----------------------------|-----------------------------|-------------------------|
|    |                                |                            | zoom                        |                         |
|    |                                |                            | Join a Meeting<br>Sign In   |                         |
|    |                                |                            | Version: 4.3.3 (46336.0213) |                         |
|    | a. For SSO, Click Sign in with | h SSO                      |                             |                         |
|    |                                | Zoom Cloud Meetings        |                             | – 🗆 X                   |
|    |                                | Sign In                    | Sign Up Free                |                         |
|    |                                | Email                      |                             | Sign In with SSO        |
|    |                                | Password                   | Forgot? or                  | G Sign In with Google   |
|    |                                | Keep me signed in          | Sign In                     | f Sign In with Facebook |
|    |                                | < Back                     |                             |                         |
|    | i. Enter compa                 | ny domain <b>cusysten</b>  | n                           |                         |
|    | c                              | Zoom Cloud Meetings        |                             | – 🗆 X                   |
|    |                                | Sign In w                  | vith SSO                    |                         |
|    |                                | cusystem                   |                             | .zoom.us                |
|    |                                | <u>  do not know the c</u> | company domain              | Continue                |
|    |                                | < Back                     |                             |                         |

ii. Select the appropriate campus to authenticate to:

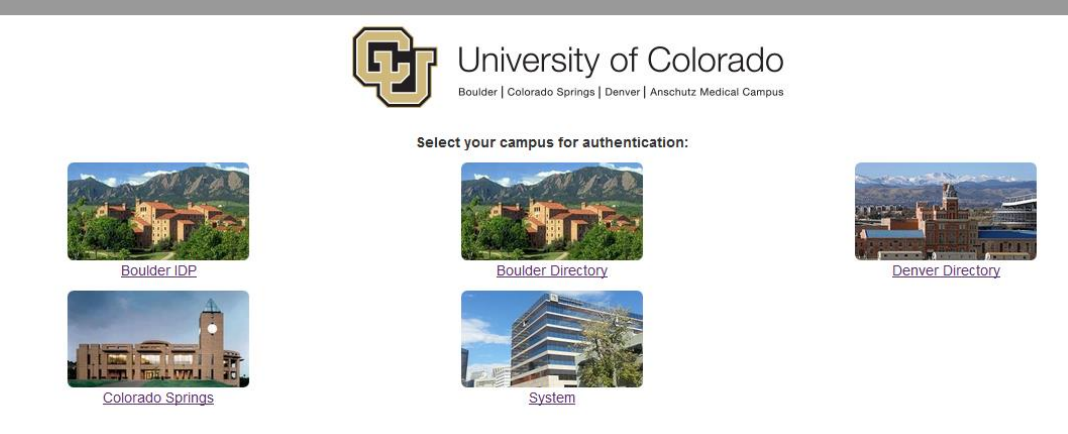

iii. Enter your campus credentials through your respective authentication screen:

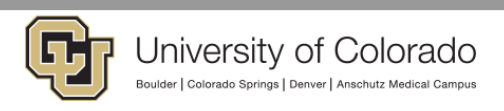

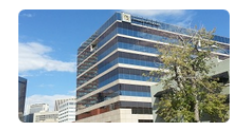

CU System Administration

Failure to follow University data security and confidentiality requirements may subject the user to penalties such as employment termination, suspension of access privileges, a letter of reprimand, an unsatisfactory performance evaluation and/or accountability in a court of Iaw. By logging on you acknowledge your acceptance of this statement.

|              | You are logging into: ADFS                                    |
|--------------|---------------------------------------------------------------|
|              | UserID                                                        |
|              | Password                                                      |
|              | Submit                                                        |
| This login p | age only accepts a <u>CU System ID</u> username and password. |
|              | Password Help                                                 |

b. For Non-SSO, enter the provided Email and Password and click **Sign In** 

| Sign In           | Sign Up Free |    |   |                       |
|-------------------|--------------|----|---|-----------------------|
| Email             |              |    | ٩ | Sign In with SSO      |
| Password          | Forgot?      | or | G | Sign In with Google   |
| Keep me signed in | Sign In      |    | f | Sign In with Facebook |

2. Zoom Landing Page

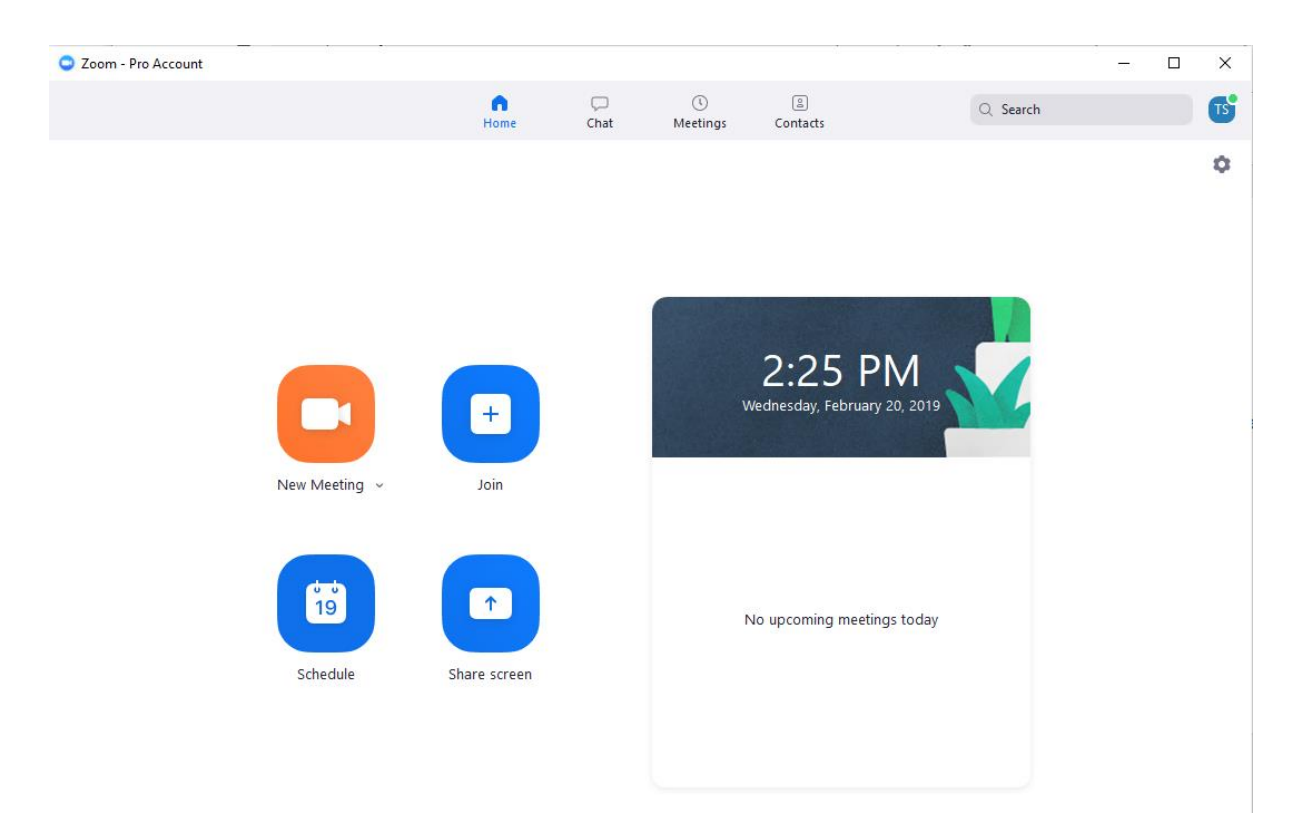